## How to Sign Up for the English Department Proficiency Testing

Updated 9 September 2023

## **Getting started**

In order to sign up for a test session, you must access Moodle, the university's online learning platform. There are nine slots available to take the test:

- five in Week 1
- four in Week 2
- one supplementary session in Week 4 (for emergencies).

**Please sign up for the slots in weeks 1 and 2**. The specific dates for the slots will appear on the platform (see also page 5 of this document). Use the instructions below to access Moodle.

If you have trouble connecting to Moodle, you can contact the Helpdesk (021 692 22 11).

1. Type **moodle.unil.ch** in the address bar of your browser (Chrome, Firefox, etc.). **Do not use Internet Explorer. It might crash.** 

## 2. Choose AAI | SWITCHedu-ID.

|           | UNIL   Université de Lausanne  |  |
|-----------|--------------------------------|--|
| 語のと言語     |                                |  |
|           | External user                  |  |
| A A A A   | Guest                          |  |
| NUMBER OF | Get the mobile app<br>Policies |  |

3. Write/choose **Université de Lausanne** (see red arrow) then **click** on the button on the right (see blue arrow).

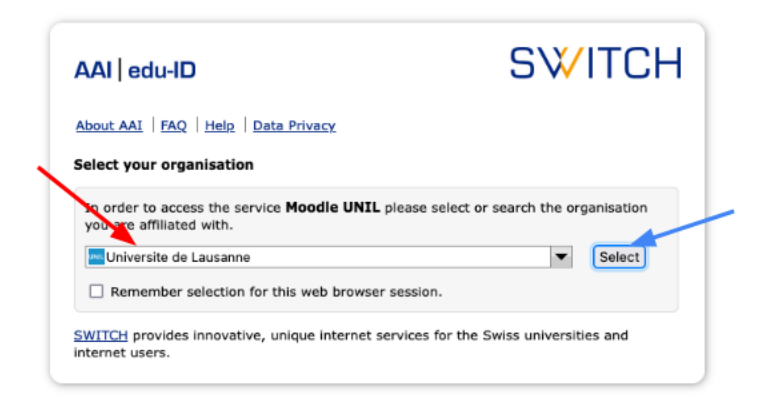

4. Type in your **Unil email address** in the box (red arrow) and **click** on **connexion/login** (blue arrow).

| Log in to: Moodle UNIL                  |                                                                                    |  |
|-----------------------------------------|------------------------------------------------------------------------------------|--|
| Service desc<br>Serveur Mood<br>E-mail: | iption:<br>le de l'Université de Lausanne<br>SWITCH edu-ID<br>John doe@example.org |  |
|                                         | Create account Login                                                               |  |

5. Type in your **password** (red arrow) and click on **connexion/login** (blue arrow).

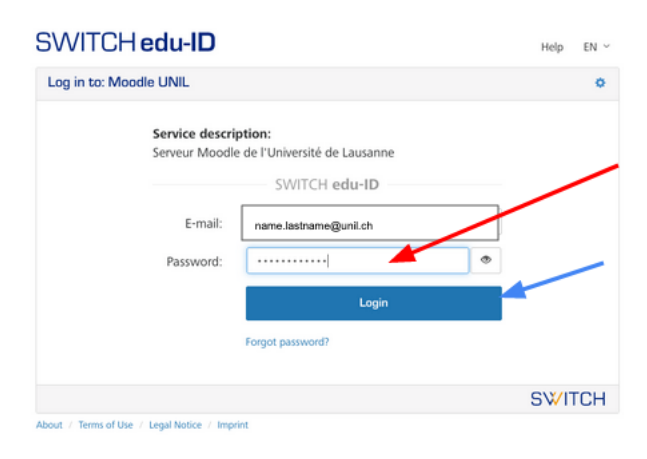

*If this is your first time logging on to Moodle, you will need to accept a user agreement before proceeding.* 

6. You will then find yourself on your Moodle dashboard.

| Informations                                                         |                                               | ·                         |
|----------------------------------------------------------------------|-----------------------------------------------|---------------------------|
| Les nouveautés de Moodle 4 :                                         | Pour l'enseignement :                         | En cas de problème :      |
| Informations générales sur les                                       | Environnement                                 | helpdesk@unil.ch.         |
| nouveautés                                                           | numérique                                     | L'ingénieur∙e pédagogique |
| <ul> <li>Les principales nouveautés en<br/>utilée</li> </ul>         | d'enseignement et                             | de votre faculté pour     |
| video                                                                | d apprentissage                               | loute question relative a |
| <ul> <li>Module d'apprentissage<br/>autonome guidé (MAAG)</li> </ul> | Intégrez vos vidéos<br>REC-UNIL à votre cours | dans votre enseignement.  |
| Vue d'ensemble des cours                                             |                                               |                           |
| hercher des cours                                                    | Valider                                       |                           |

7. In *Rechercher des cours / Search courses* (red arrow), search for "**PEP: English Proficiency Testing 2023**" then click on **valider** (blue arrow).

| Les pouveautés de Moodle 4 :                                                                                        | Pour l'enseignement :                           | En cas de problème :                              |
|----------------------------------------------------------------------------------------------------|-------------------------------------------------|---------------------------------------------------|
| Les nouveaules de moodle 4 .                                                                                        | Four renseignement.                             | helpdesk@unil.ch.                                 |
| <ul> <li>Informations générales sur les<br/>nouveautés</li> <li>Les principales nouveautés en<br/>utilés</li> </ul> | Environnement<br>numérique<br>d'enseignement et | L'ingénieur-e pédagogiqu<br>de votre faculté pour |
| Module d'apprentissage                                                                                              | d'apprentissage                                 | l'utilisation des technologies                    |
| autonome guidé (MAAG)                                                                                               | Intégrez vos vidéos<br>REC-UNIL à votre cours   | dans votre enseignement.                          |
| Vue d'ensemble des cours                                                                                            | iciency Test Valider                            | -                                                 |

8. Click on PEP: English Proficiency Testing 2023.

| VIODAIE UNIL                                                      |                               |
|-------------------------------------------------------------------|-------------------------------|
| Cours / Rechercher / PEP: English Proficiency Testing 2023        | PEP: English Proficiency Test |
| PEP: English Proficiency Test <b>Q</b>                            |                               |
| tésultats de la recherche. 1                                      |                               |
| ②PEP: English Proficiency Testing 2023 →                          |                               |
| Enseignant-e: Elvis Coimbra Gomes                                 |                               |
| Enseignant-e: Chen Cui                                            |                               |
| Enseignant-e: Isis Giraldo                                        |                               |
| Enseignant-e: Ana Gomes Correia                                   |                               |
| Enseignant-e: Philip Lindholm                                     |                               |
| Enseignant-e: Céline Magada                                       |                               |
| Enseignant-e: Kirill Melnikov                                     |                               |
| Enseignant-e: Amy Player                                          |                               |
| Enseignant-e: Andrew Reilly                                       |                               |
|                                                                   |                               |
| Enseignant e: Elodie Rogliardo                                    |                               |
| Enseignant-e: Elodie Rogliardo<br>Enseignant-e: Jennifer Thorburn |                               |

- 9. Click on *M'inscrire* to join the Moodle page.
- 10. On the *PEP: English Proficiency Testing 2023* page, click on *Sign up for the proficiency test* (see black arrow). There are 20 places available for each time slot.

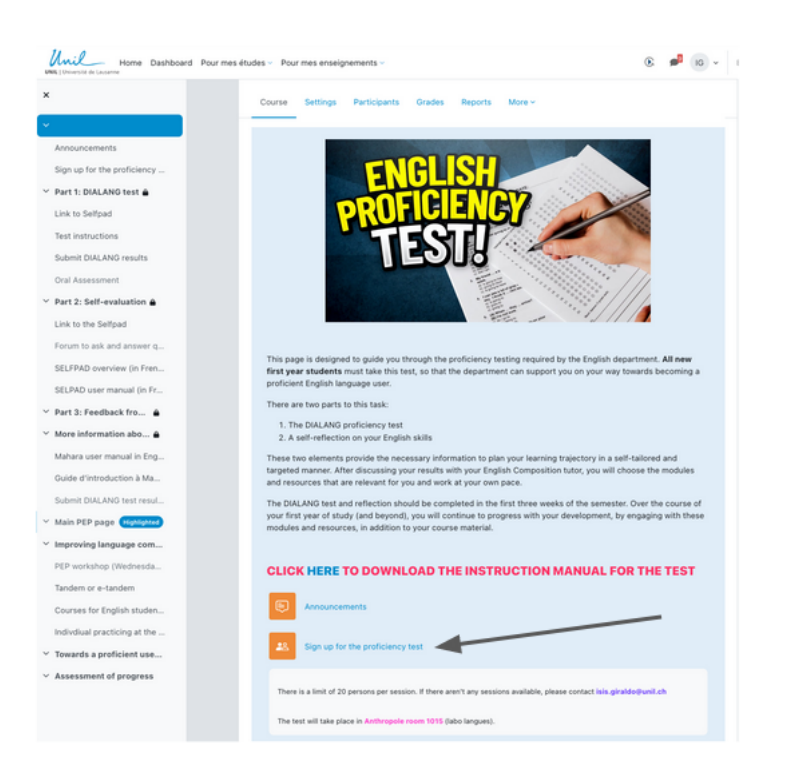

11. Choose the time slot that suits you best to take the test and click on the blue button at the bottom (see red arrow). You can only register for one slot. Please remember to avoid the supplementary session and prefer those taking place during weeks 1 and 2. Write down the date and time of your slot on your agenda. Please arrive 10 minutes in advance to the *labo langue* (Anthropole room 1015), which is where the test takes place.

sign up for the proficiency test

| n up f                                                                                                    | or the proficiency test                           |                          |               |                    |
|----------------------------------------------------------------------------------------------------|---------------------------------------------------|--------------------------|---------------|--------------------|
| There is a limit of 20 persons per session. If there aren't any sessions available, please contact isis.giraldo@unil.ch |                                                   |                          |               |                    |
| The test will take place in Anthropole room 1015 (labo langues).                                                        |                                                   |                          |               |                    |
| hoice                                                                                                    | Group Show descriptions                           | Members<br>/<br>Capacity | Group members | Show Group Members |
| 0                                                                                                    | Session 1. Wed. Sept. 20 (11:00-13:00)            | 0/20                     |               |                    |
| 0                                                                                                    | Session 2: Wed. Sept. 20 (16:30-18:30)            | 0/20                     |               |                    |
| 0                                                                                                    | Session 3: Thu. Sept. 21 (13:30-15:30)            | 0/20                     |               |                    |
| 0                                                                                                    | Session 4: Fri. Sept. 22 (10:00 - 12:00)          | 0/20                     |               |                    |
| 0                                                                                                    | Session 5: Fri . Sept. 22 (14:30 - 16:30)         | 0/20                     |               |                    |
| 0                                                                                                    | Session 6: Mon. Sept. 25 (10:00-12:00)            | 0 / 20                   |               |                    |
| 0                                                                                                    | Session 7: Mon. Sept. 25 (14:00-16:00)            | 0/20                     |               |                    |
| 0                                                                                                    | Session 9: Fri. Sept. 29 (10:00-12:00)            | 0 / 20                   |               |                    |
| 0                                                                                                    | Supplementary Session: Wed. Oct. 11 (10:00-12:00) | 0/20                     |               |                    |

## Congratulations! You have successfully signed up to take the test!